## **CSU Channel Islands**

Wireless setup for personal laptop - Windows 8

1. Right click **Wireless Connections** (located at the bottom right of the screen) > Open Network and Sharing Center

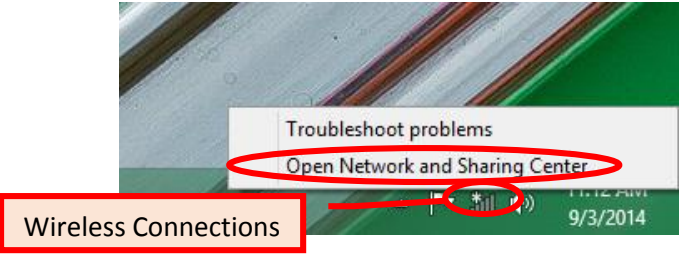

2. Select Set up a new connection or network > Manually connect to a wireless network

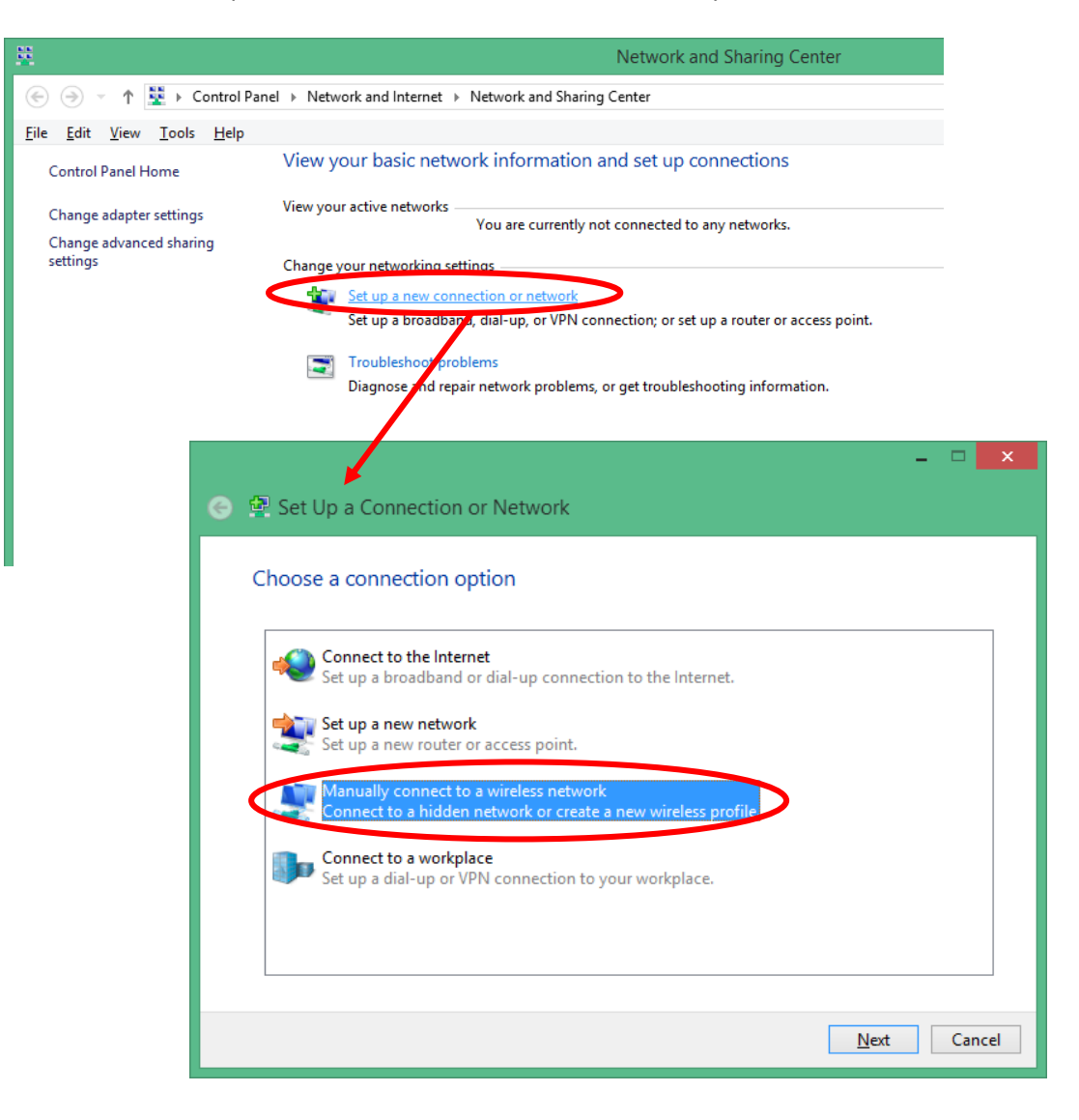

 Enter the following information > Next Network name: ci OR eduroam Security type: wpa2-enterprise Encryption type: aes Start this connection automatically: checked

|                                                                               |                                | - 🗆 🗙       |  |  |  |
|-------------------------------------------------------------------------------|--------------------------------|-------------|--|--|--|
| Manually connect to a wireless network                                        |                                |             |  |  |  |
|                                                                               |                                |             |  |  |  |
| Enter information for the wireless network you want to add                    |                                |             |  |  |  |
| N <u>e</u> twork name:                                                        | CI                             |             |  |  |  |
| <u>S</u> ecurity type:                                                        | WPA2-Enterprise 🗸              |             |  |  |  |
| Enc <u>r</u> yption type:                                                     | AES 🗸                          |             |  |  |  |
| Se <u>c</u> urity Key:                                                        | <u>H</u> ide char              | racters     |  |  |  |
| ✓ Start this connection automatically                                         |                                |             |  |  |  |
| Connect even if t                                                             | ne network is not broadcasting |             |  |  |  |
| Warning: If you select this option, your computer's privacy might be at risk. |                                |             |  |  |  |
|                                                                               |                                |             |  |  |  |
|                                                                               |                                |             |  |  |  |
|                                                                               |                                | Next Cancel |  |  |  |

4. Select Change connection settings

|                                                                                                    | X                                                                                                    |
|----------------------------------------------------------------------------------------------------|----------------------------------------------------------------------------------------------------|
| 📀 🖳 Manually connect to a wireless network                                                                           | CI Wireless Network Properties                                                                                                    |
| Successfully added CI   Change connection settings Open the connection properties so that I can change the settings. | Connection       Security         Name:       CI         SSID:       CI         Network type:       Access point         Network availability:       All users         Connect automatically when this network is in range         Look for other wireless networks while connected to this network         Cognect even if the network is not broadcasting its name (SSID)         Enable WLAN connection settings         Configure |
|                                                                                                    | OK Cancel                                                                                                    |

5. Select the Security tab > Settings > uncheck Validate server certificate > Configure > uncheck Automatically use my Windows logon name and password (and domain if any) > OK > OK

| CI Wire                       | less Network Properti            | es 🗙                 |                                                           |                |
|-------------------------------|----------------------------------|----------------------|-----------------------------------------------------------|----------------|
| Connection Security           |                                  |                      |                                                           |                |
|                               |                                  |                      |                                                           |                |
| Security type:                | WPA2-Enterprise                  | ~                    | Protected EAP Properties                                  |                |
| Encryption type:              | AES                              | ✓ Wh                 | en connecting:                                            | Опспеск        |
|                               |                                  |                      | Verify the server's identity by validating the certif     | cate           |
|                               |                                  |                      | Connect to these servers (examples:srv1;srv2;.            | *\.srv3\.com): |
| Ch <u>o</u> ose a network aut | hentication method:              |                      |                                                           |                |
| Microsoft: Protected I        | EAP (PEAP)                       | tings                | Trusted <u>R</u> oot Certification Authorities:           |                |
| time I'm logged on            | lentials for this connection eac | n                    | Baltimore CyberTrust Root                                 | î              |
|                               |                                  |                      | bison-ca<br>Certum CA                                     |                |
|                               |                                  |                      | Class 3 Public Primary Certification Authority            |                |
|                               |                                  |                      | DigiCert Assured ID Root CA                               | ~              |
| Advanced settings             |                                  |                      | <                                                         | >              |
|                               |                                  |                      | Tell user if the server name or root certificate isn't sp | oecified 🗸     |
|                               |                                  |                      |                                                           |                |
|                               |                                  | <u>S</u> el          | ect Authentication Method:                                | Configure      |
|                               | ОК                               | Cance                | Enable Fast Reconnect                                     |                |
|                               |                                  |                      | Enforce <u>N</u> etwork Access Protection                 | τιν            |
|                               |                                  |                      | Enable Identity Privacy                                   |                |
| _                             |                                  |                      |                                                           |                |
|                               | EAP MSCHAF                       | v2 Propertie         | s × ок                                                    | Cancel         |
|                               |                                  |                      |                                                           |                |
|                               | When connecting:                 |                      | Uncheck                                                   |                |
| C                             | Automatically use my             | Windows logon na     | ame and                                                   |                |
|                               | password (and domain             | r ir all <u>y)</u> . |                                                           |                |
|                               | 01                               | Const                |                                                           |                |
|                               | OK                               | Cancel               |                                                           |                |

6. Select Advance settings on *CI Wireless Network Properties* window under Security tab > check Specify authentication mode > OK

| CI Wireless Network Properties                                                                                                    | ×                                                                                                    |
|----------------------------------------------------------------------------------------------------|----------------------------------------------------------------------------------------------------|
| Connection Security                                                                                                    |                                                                                                    |
| Security have UD10 5 to a feature                                                                                                    | Advanced settings                                                                                                    |
| Encryption type:                                                                                                    | 802.1X settings 802.11 settings Check                                                                                                    |
| L <u>io</u> ypointype. Acs •                                                                                                    | User or computer authentication V Save gredentials                                                                                                    |
| Choose a network authentication method:                                                                                                    | Delete credentials for all users                                                                                                    |
| Implementation     Implementation     Implementation     Implementation       Implementation     Implementation     Implementation     Implementation       Implementation     Implementation     Implementation     Implementation | <ul> <li>Enable single sign on for this network</li> <li>Perform immediately before user logon</li> <li>Perform immediately after user logon</li> <li>Maximum delay (seconds):         <ol> <li>10</li> <li>Allow additional dialogs to be displayed during single sign on</li> <li>This network uses separate virtual LANs for machine and user authentication</li> </ol> </li> </ul> |
| OK Canc                                                                                                    |                                                                                                    |
|                                                                                                    | OK Cancel                                                                                                    |

 Select Wireless Connections (located at the bottom right of the screen) > Select CI or eduroam > Enter myCI Username and Password

|                            | Networks<br>View Connection Settings                                                            | Sign in                       |
|----------------------------|-------------------------------------------------------------------------------------------------|-------------------------------|
| ▲ <b>10:16 A</b><br>9/3/20 | Wi-Fi<br>cci_connect<br>Cl<br>Connect automatically<br>Connect<br>connect<br>connect<br>Connect | john.doe123<br>Comain: Cancel |